# Packet Tracer – Investigating Convergence

## Topology

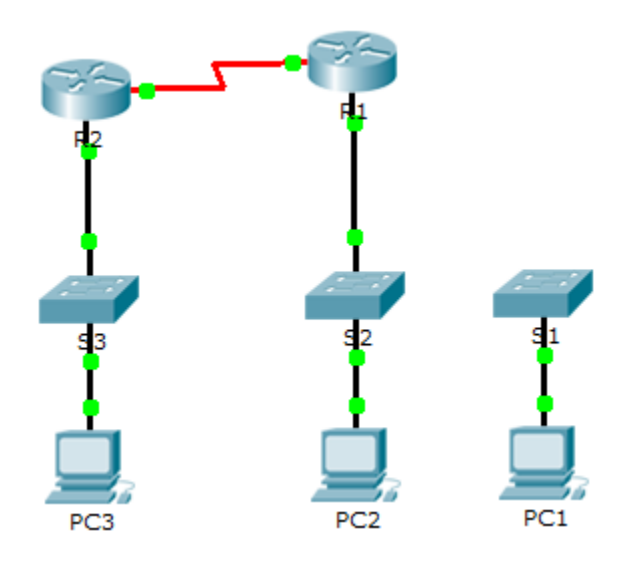

### Addressing Table

| Device | Interface | IP Address  | Subnet Mask   | Default Gateway |
|--------|-----------|-------------|---------------|-----------------|
| R1     | G0/0      | 209.165.0.1 | 255.255.255.0 | N/A             |
|        | G0/1      | 64.100.0.1  | 255.0.0.0     | N/A             |
|        | S0/0/0    | 192.168.1.2 | 255.255.255.0 | N/A             |
| R2     | G0/0      | 10.0.0.1    | 255.0.0.0     | N/A             |
|        | S0/0/0    | 192.168.1.1 | 255.255.255.0 | N/A             |
| PC1    | NIC       | 64.100.0.2  | 255.0.0.0     | 64.100.0.1      |
| PC2    | NIC       | 209.165.0.2 | 255.255.255.0 | 209.165.0.1     |
| PC3    | NIC       | 10.0.0.2    | 255.0.0.0     | 10.0.0.1        |

### **Objectives**

- Part 1: View the Routing Table of a Converged Network
- Part 2: Add a New LAN to the Topology
- Part 3: Watch the Network Converge

### Background

This activity will help you identify important information in routing tables and witness the process of network convergence.

## Part 1: View the Routing Table of a Converged Network

#### Step 1: Use show commands and interpret the output.

- a. Show the directly connected networks of **R1**. How many routes are connected to **R1**? R1# show ip route connected
- b. Show the running configuration of R1. What routing protocol is in use?
- c. Are the IP addresses in the configuration advertised by RIP the same as those that are connected?
- d. Are these IP addresses assignable, network, or broadcast?
- e. Show the networks of R1 learned through RIP. How many routes are there?

```
R1# show ip route rip
```

f. Show all of the networks that R1 has in its routing table. What do the leading letters represent?

R1# show ip route

g. Repeat step 1, a to f on R2. Compare the output of the two routers.

#### Step 2: Verify the state of the topology.

- a. Ping PC3 from PC2. The ping should be successful.
- b. Show the interface status on **R2**. Two interfaces should have assigned addresses. Each address corresponds to a connected network.

R2# show ip interface brief

c. Show the interface status on R1. How many interfaces have assigned addresses?

R1# show ip interface brief

### Part 2: Add a New LAN to the Topology

#### Step 1: Add an Ethernet cable.

- a. Connect the correct Ethernet cable from S1 to the appropriate port on R1.
- b. Ping from PC1 to PC2 after the affected S1 port turns green. Was the ping successful?
- c. Ping from PC1 to PC3. Was the ping successful? Why?

#### Step 2: Configure a route.

- a. Switch from Realtime mode to Simulation mode.
- b. Enter a new route on **R1** for the 64.0.0.0 network.

```
R1(config) # router rip
```

```
R1(config-router)# network 64.0.0.0
```

c. Examine the PDUs leaving R1. What type are they?

### Part 3: Watch the Network Converge

#### Step 1: Use debug commands.

- a. Enable debugging on **R2**.
  - R2# debug ip rip
  - R2# debug ip routing
- b. For reference, show the routing table of **R2** as in step 1f.
- c. Click Capture / Forward from simulation mode. What notification appeared in the terminal of R2?
- d. According to the debugging output, how many hops away from R2 is 64.0.0.0?
- e. What interface does R2 send packets destined for the 64.0.0.0 network?
- f. Show the routing table of **R2**. Record the new entry.

#### Step 2: Verify the state of the topology.

Ping from PC1 to PC3. Was the ping successful? Why?

# Suggested Scoring Rubric

| Activity Section                                             | Question<br>Location | Possible<br>Points | Earned<br>Points |
|--------------------------------------------------------------|----------------------|--------------------|------------------|
| Part 1: View the Routing<br>Table of a Converged<br>Network. | Step 1-a             | 6                  |                  |
|                                                              | Step 1-b             | 6                  |                  |
|                                                              | Step 1-c             | 6                  |                  |
|                                                              | Step 1-d             | 6                  |                  |
|                                                              | Step 1-e             | 6                  |                  |
|                                                              | Step 1-f             | 6                  |                  |
|                                                              | Step 2-c             | 6                  |                  |
|                                                              | Part 1 Total         | 42                 |                  |
| Part 2: Add a New LAN to                                     | Step 1-b             | 6                  |                  |
| the Topology                                                 | Step 1-c             | 6                  |                  |
|                                                              | Step 2-c             | 6                  |                  |
|                                                              | Part 2 Total         | 18                 |                  |
| Part 3: Watch the Network                                    | Step 1-c             | 6                  |                  |
| Converge                                                     | Step 1-d             | 6                  |                  |
|                                                              | Step 1-e             | 6                  |                  |
|                                                              | Step 1-f             | 6                  |                  |
|                                                              | Step 2-a             | 6                  |                  |
|                                                              | 30                   |                    |                  |
| Pa                                                           | 10                   |                    |                  |
|                                                              | Total Score          | 100                |                  |